# iPad アップデートの進めかた

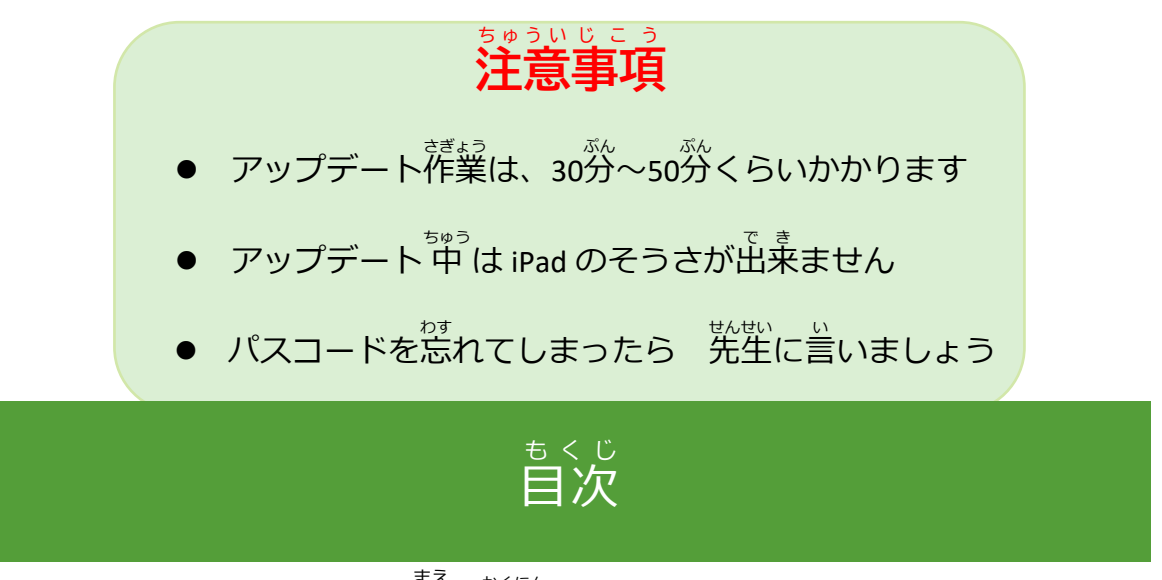

1 アップデートをはじめる前に確認しましょう

さいきどう **市おあた** 

1.1 再起動をする

かくにん 1.2 iPad ストレージを確認する

1.3 Wi-Fi につなぐ

<sup>でんげん</sup> 1.4 電源につなぐ

- 2 アップデート作業を行います
  - 2.1 ダウンロードからインストールまで
- 3 アップデートができているか確認しましょう
  - 3.1 バージョンと設定の確認

# 1アップデートを始める前に確認しましょう

#### 1.1 再起動をする

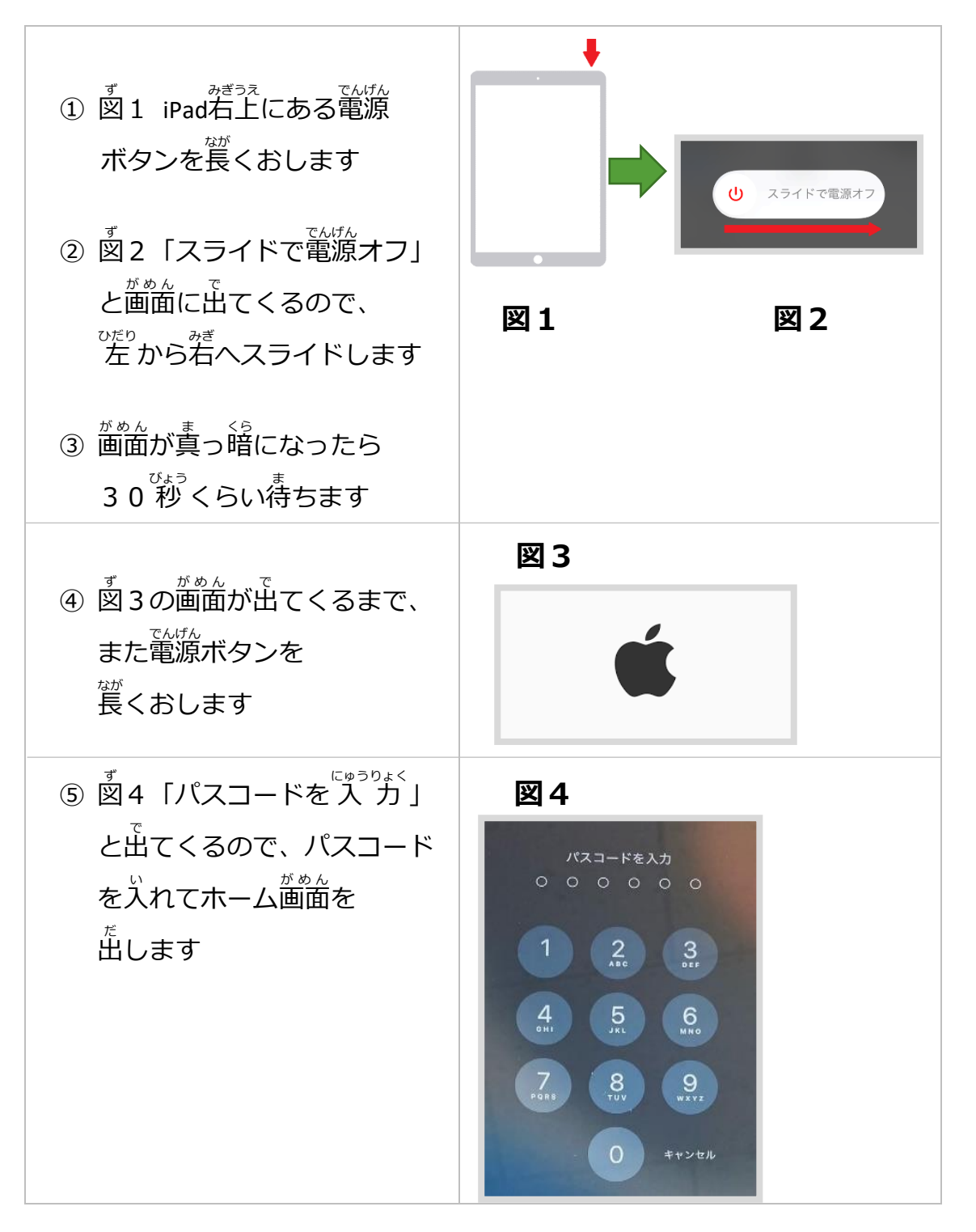

#### 1.2 iPad ストレージを確認する

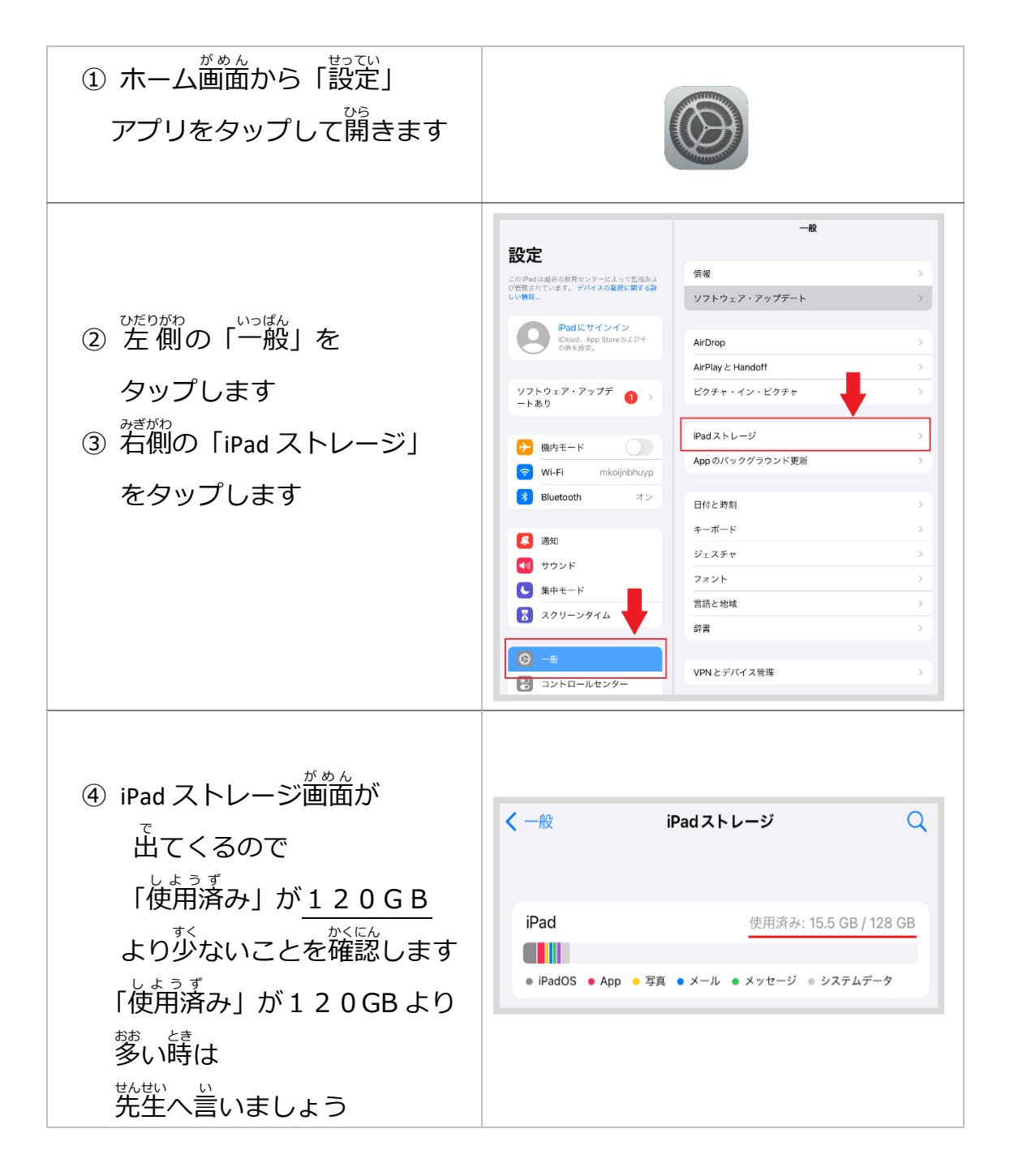

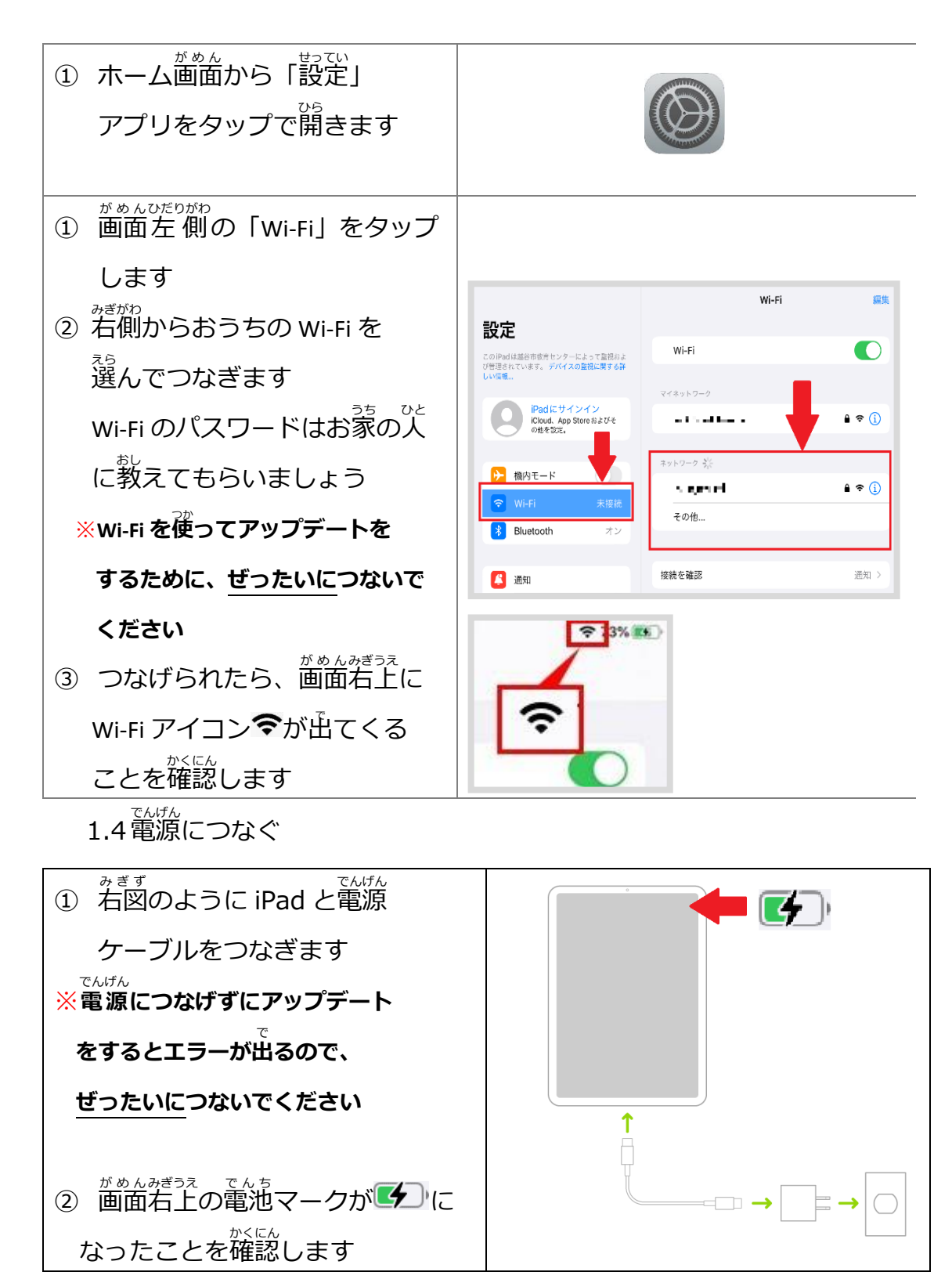

## 2 アップデート作業を行いましょう

2.1 ダウンロードからインストールまで

| <ol> <li>ホーム画面から「設定」アプリを<br/>タップで開きます</li> </ol>                                 |                                                                                                    |
|----------------------------------------------------------------------------------|----------------------------------------------------------------------------------------------------|
| <ol> <li>ごを削の「一般」をタップします</li> <li>着側の<br/>「ソフトウェア・アップデート」<br/>をタップします</li> </ol> | Brack       2         Brack       2         Brack <td< th=""></td<> |
| ④ 「ソフトウェア・アップデート」<br><sup>がめんした</sup><br>画面下の<br>「iPadOS 16 にアップグレード」<br>をタップします | <ul> <li>・ 成のの目的には、</li> <li>・ 成のの目的には、</li> <li>・ 成のの目的には、</li> <li>・ ののの目的には、</li> <li>・ ののの目的には、</li> <li>・ ののの目的に、</li> <li>・ ののの目的に、</li> <li>・ のののののののののののののののののののののののののののののののののののの</li></ul>                                                                                                    |

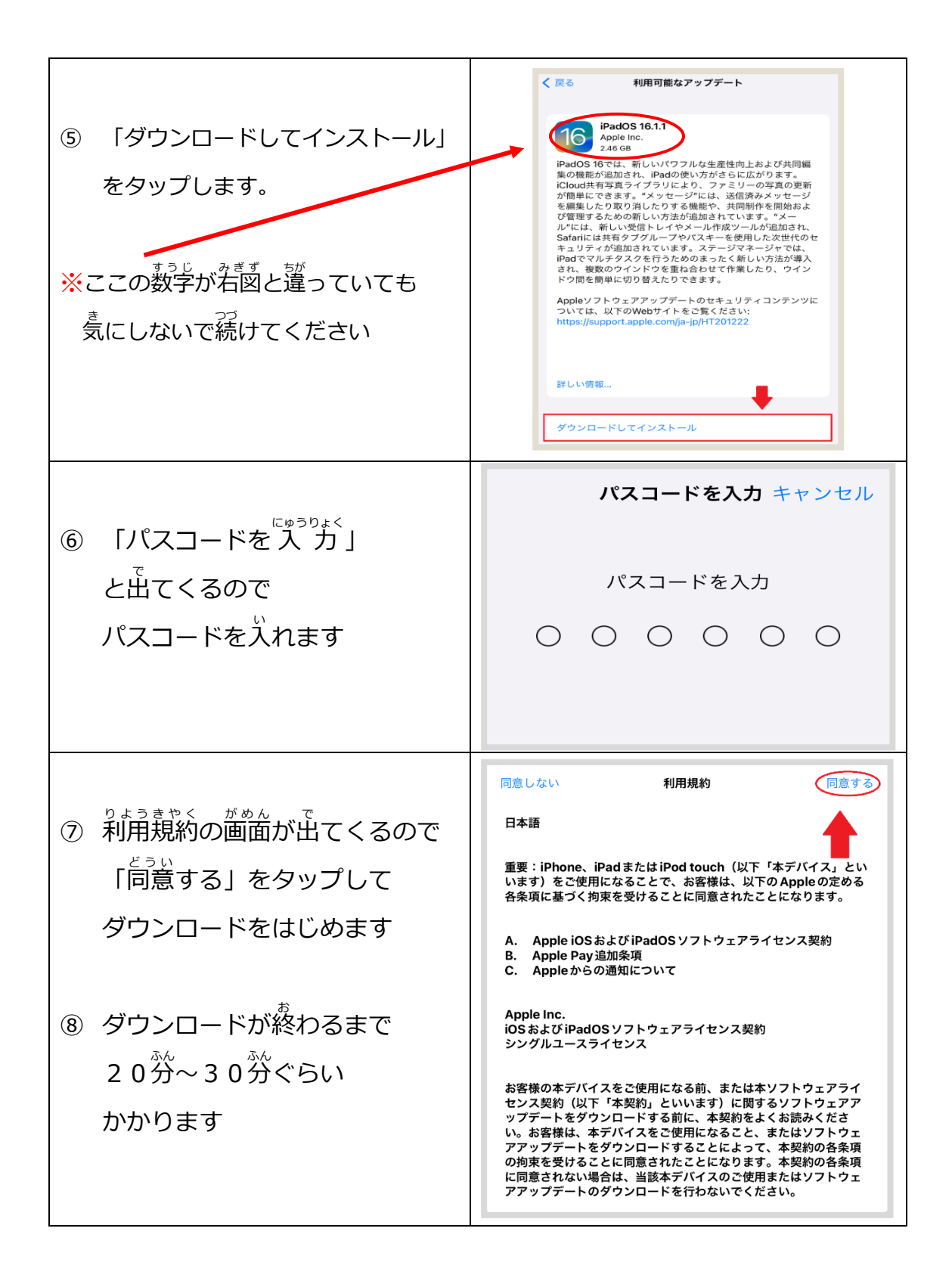

| <ol> <li>ダウンロードが終わると<br/>下に「今すぐインストー<br/>と出てくるのでタップし</li> </ol> | _、<br>-ル」<br>ノます | <b>Phatopian Phatopian Phat</b> |
|-----------------------------------------------------------------|------------------|----------------------------------------------------------------------------------------------------|
| <ol> <li>         ・         ・         ・</li></ol>               | つり<br>つで、        |                                                                                                    |
| <ol> <li>インストールが終わると<br/>「こんにちは」の<br/>・<br/>・<br/>・</li></ol>   | ニ<br>バ<br>ベタン    | CAISSING<br>A-LINSSENCES                                                                                                    |
| ⑫ 「パスコードを <sup>、「ゅうりょく</sup> 」<br>が出てくるので、パスコ<br>を入れます          | の画面<br>コード       | $ \begin{array}{cccccccccccccccccccccccccccccccccccc$                                                                                                    |

### **33 アップデートができているか確認しましょう**

# 3.1 バージョンと設定の確認

| <ol> <li>ホーム</li></ol>                                                                                                    |                                                                                                    |
|----------------------------------------------------------------------------------------------------|----------------------------------------------------------------------------------------------------|
| 2 画面右上を見て、Wi-Fi に<br>つながっていることを<br><sup>かくにん</sup><br>確認します                                                                                |                                                                                                    |
| ③ 左側の「一般」を<br>タップします                                                                                                    |                                                                                                    |
| ④ 右側の<br>「ソフトウェアアップデート」<br>をタップします                                                                                                    | Wifi skaleshtopy     isketesht Arb     isketesht Arb     i |
| <ul> <li>「ソフトウェアアップデート」<br/><sup>がめんした</sup><br/>画面下の </li> <li>「iPadOS 16.~ iPadOS は </li> <li>最新です」となっていること </li> <li>を確認します </li> </ul> | <ul> <li>マログリングデート</li> <li>自動アップデート</li> <li>オフ &gt;</li> </ul>                                                                                                    |

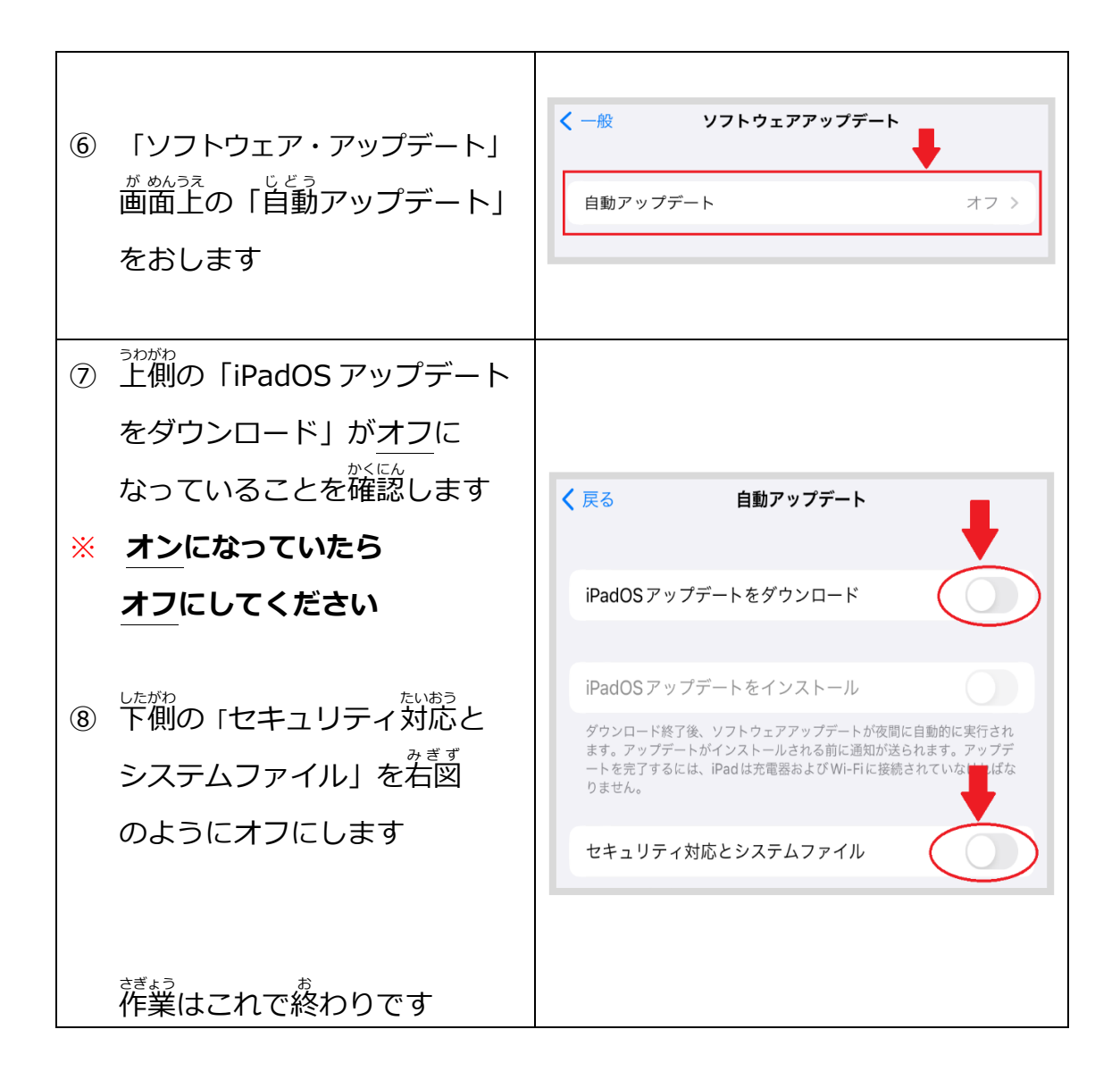